# 公共施設予約システム 操作ガイド

## (ケータイ版)予約申込をされる方へ

## 目 次

| 1. | 予約の申し込み手順 |        | 1 |
|----|-----------|--------|---|
| 2. | 予約した内容の確認 | • 変更手順 | 6 |
| 3. | 予約した内容の確認 | • 取消手順 | 9 |

#### 1. 予約の申し込み手順

先着順の予約申し込みの手順についてご説明します。 (翌月分は前月14日の9時からです)

1. サービスの選択

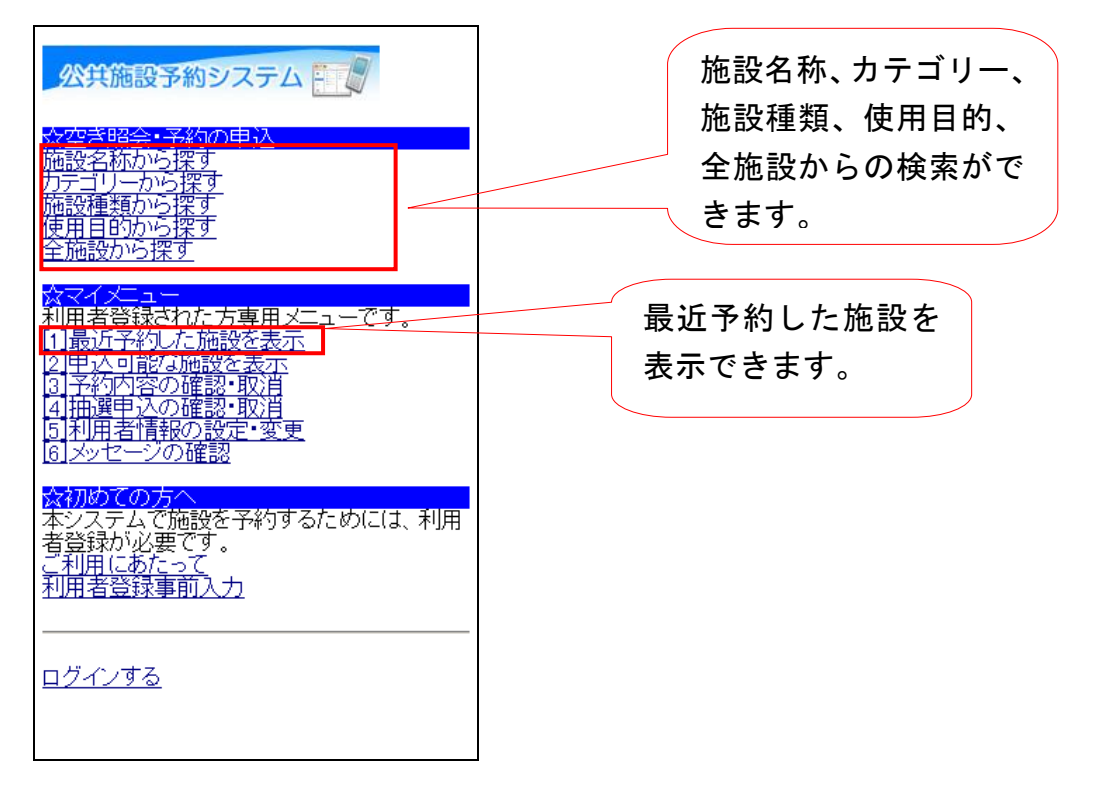

☆空き照会・予約の申込から施設の検索を行うか、☆マイメニューの最近予約した施設を 表示します。

#### 2. 利用日·施設選択

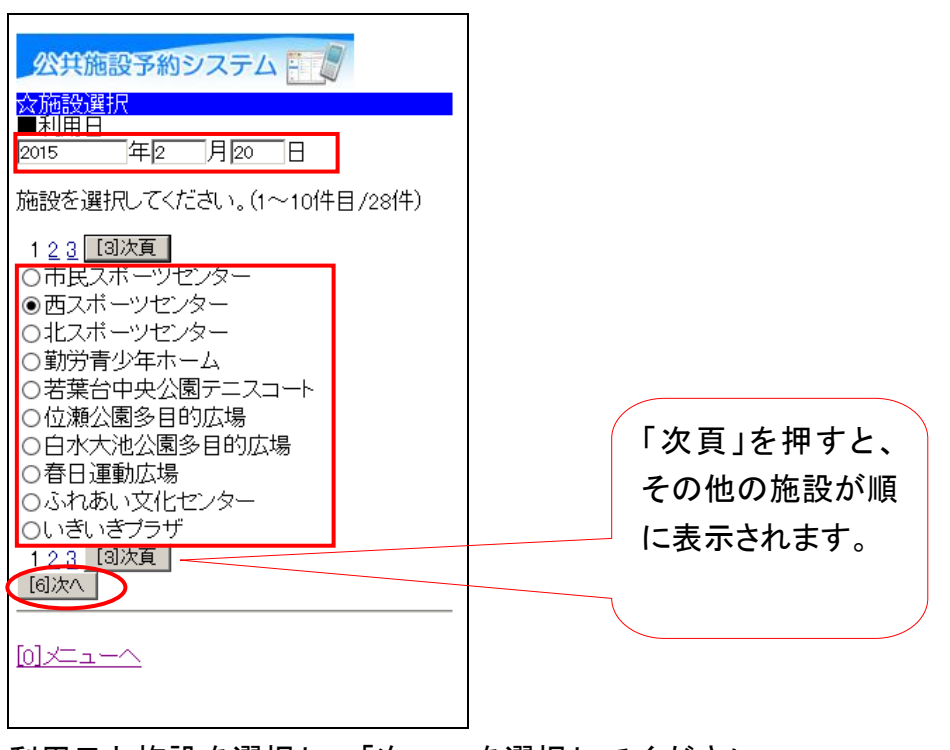

利用日と施設を選択し、「次へ」を選択してください。 ※ 画面表示は、携帯端末によって異なります。

1

#### 3. 室場選択

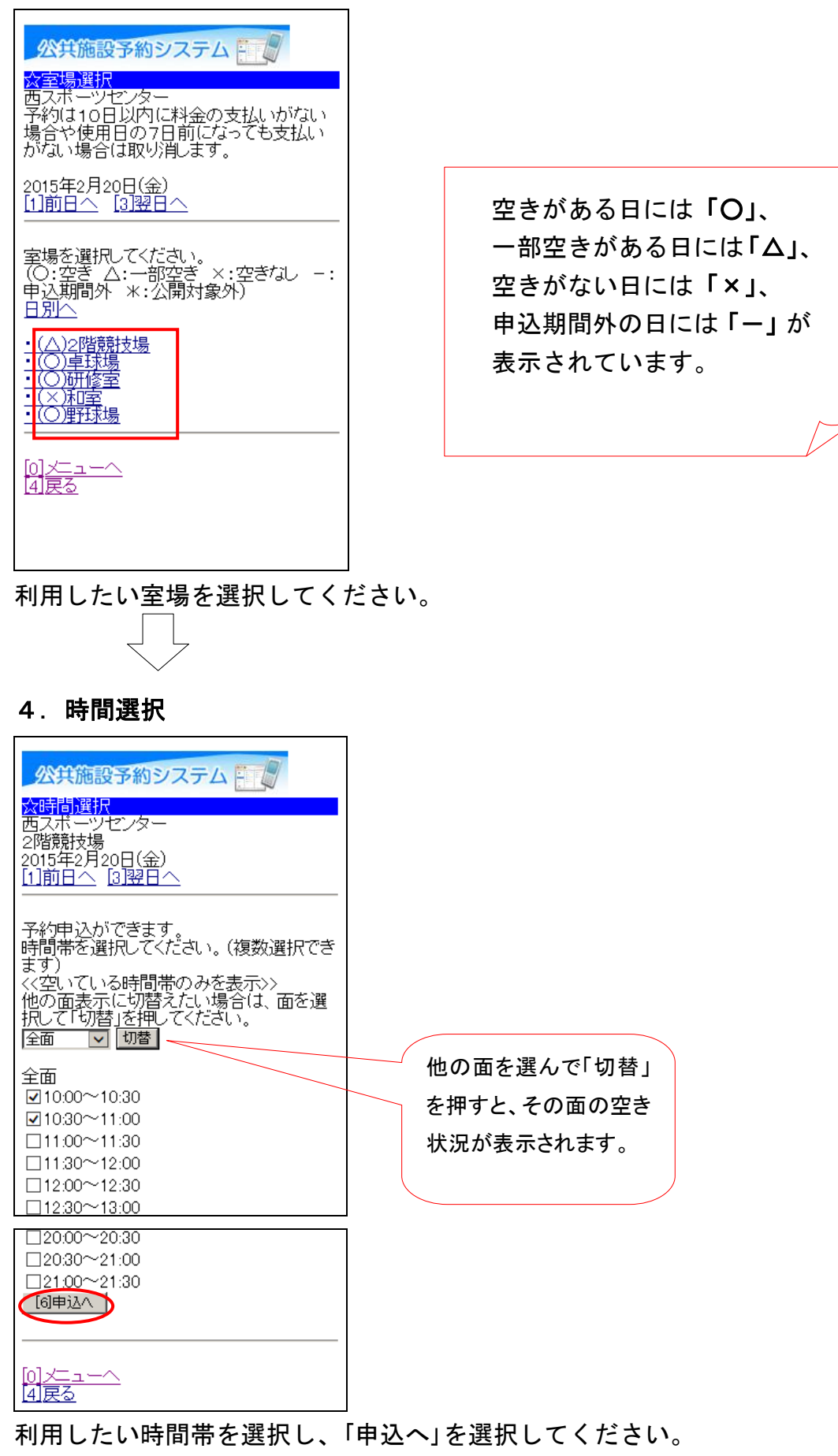

 $\mathbf{2}$ 

5. ログイン(システムにお客様のみ入ります)

| <mark>公共施設予約シス</mark><br><mark> ☆ログイン</mark><br>利用者IDとバスワードを<br>押してください。 | テム |
|--------------------------------------------------------------------------|----|
| 利用者ID                                                                    |    |
| バスワード                                                                    |    |
| 1610772                                                                  |    |
| - <u> </u>                                                               |    |
| [0]メニューへ<br>[4]戻る                                                        |    |

利用者 ID とパスワードを入力し、「ログイン」を選択してください。 ※既にログインしている(ID とパスワードで入っている)場合は、表示されません。

#### 6. 詳細申請

| 全面<br>2015年2月20日(金) 10:00~11:00<br>                                           |                            |
|-------------------------------------------------------------------------------|----------------------------|
| 定」を押してくたさい。<br>■利用人数を入力してください。                                                | 使用目的で「その他」を<br>選択した場合は、その下 |
| ■使用目的を選択してください。<br>バレーボール<br>その他を選択した場合は使用目的を入力<br>してください。(半角文字は使用できませ<br>ん。) | の入力欄に使用目的を<br>入力してください。    |
| ■駐車台数をを入力してください。                                                              |                            |
| 催し物名(催し物名は全角で24又字人力で<br>きます。)<br>開始時刻(時刻は、半角4桁の数値を入力<br>してください。(例:8:00→0800)) |                            |
| <br>終了時刻(時刻は、半角4桁の数値を入力<br>してください。(例:8:00→0800))                              |                            |
| 1/用"ち<br>[6]決定                                                                |                            |

申し込みに必要な項目を入力し、「決定」を選択してください。 ※項目は、施設によって異なります。

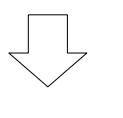

## 7. 予約確認

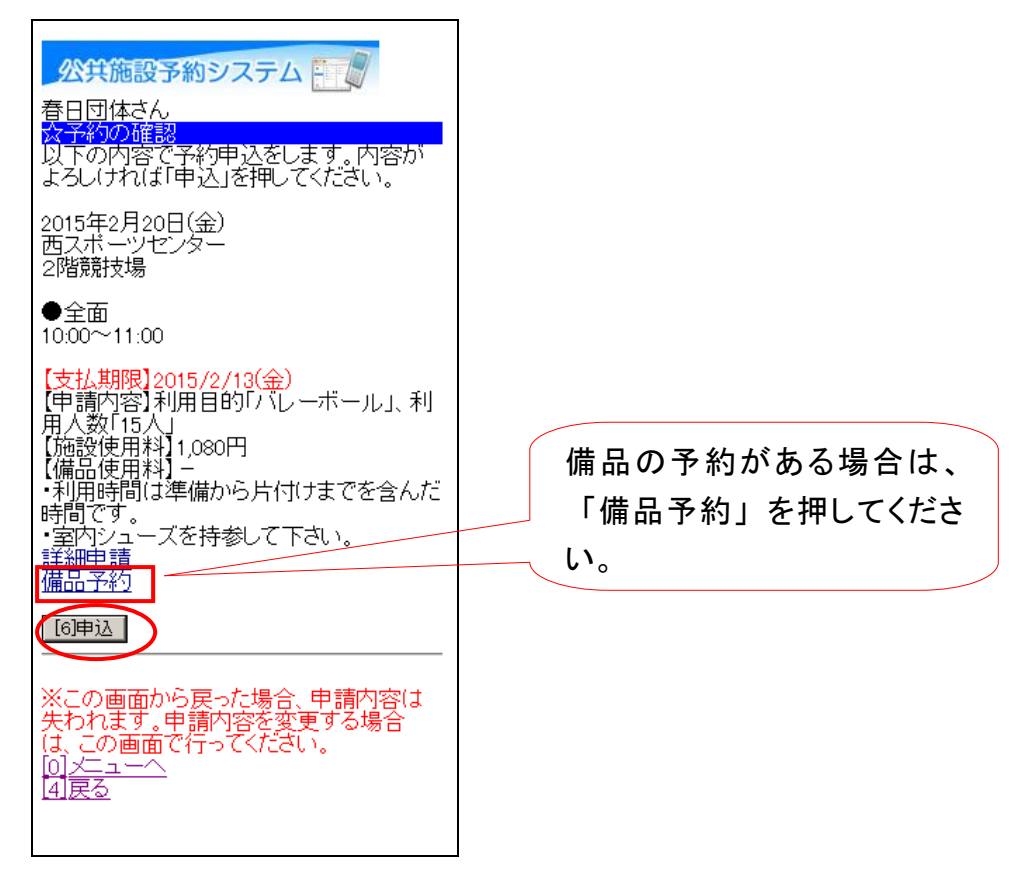

申込内容を確認し、「申込」を選択してください。 備品予約をすることができます。 備品を予約する場合は、「備品予約」を選択してください。

#### 8. 備品予約

| 公共施設予約システム           春日団体さん                ☆価品予約             施設に付随する(付帯品)の予約を行います。            他の備品表示に切替えたい場合は、備品を選択して(行り替」を押してください。                厥明(2階競技場・全面))             「切替            照明(2階競技場・全面))             利用開始                 1000                 和用終了                 1100             貸出可能数:1                 ア約为                 「回決定 | 他の備品表示に切替えたい場合は、<br>備品を選択して「切替」を押すと表示<br>が切り替わります。 |
|----------------------------------------------------------------------------------------------------|----------------------------------------------------|
| [0] <u>メニューへ</u><br>[4]戻る                                                                                                    |                                                    |

利用したい備品の数量を入力し、「決定」を選択してください。

#### 9. 予約の確認

| 公共施設予約システム                                                                                                    |
|----------------------------------------------------------------------------------------------------|
| 2015年2月20日(金)<br>西スボーツセンター<br>2階競技場                                                                                                  |
| ●全面<br>10:00~11:00<br>【支払期限】2015/2/13(金)                                                                                             |
| 【申請内容】利用目的「バレーボール」、利<br>用人数「15人」<br>【施設使用料】1,080円<br>【備品使用料】270円<br>・利用時間は準備から片付けまでを含んだ<br>時間です。<br>・室内シューズを持参して下さい。<br>詳細申請<br>備品子約 |
| [6]申込                                                                                                    |

申込内容を確認し、「申込」を選択してください。

| 10.予約完了 |
|---------|
|---------|

| 公共施設予約システム                                                                                                    |
|----------------------------------------------------------------------------------------------------|
| <br>春日団体さん<br>☆予約完了                                                                                                    |
| 予約甲込を受付しました。                                                                                                    |
| 2015年2月20日(金)<br>西スボーツセンター<br>2階競技場                                                                                                    |
| ●全面<br>10:00~11:00                                                                                                    |
| 仮予約として受付けています。<br>[支払期限]2015/2/13(金)<br>[申請内容]利用目的「バレーボール」、利<br>用人数「15人」、使用料区分「市内者(通<br>常)」<br>[施設使用料]1.080円<br>【備品使用料]270円<br>・利用時間は準備から片付けまでを含んだ<br>時間です。<br>・室内シューズを持参して下さい。<br><u>備品予約</u> |
| 室場の選択へ<br>日付・施設の選択へ<br>検索画面へ                                                                                                    |
|                                                                                                    |

## 申込が完了しました。

「メニューへ」を押してください。 予約申し込み後も、備品の予約、変更をすることができます。 備品を予約する場合、「備品予約」を押してください。 ※既に備品を予約している場合は、予約の変更を行います。 施設によっては、仮予約での受付となります。

#### 2. 予約した内容の確認・変更手順

申込みをされた内容を確認したり、変更することができる機能です。

1. サービスの選択

| 公共施設予約システム                                                                                                    |
|----------------------------------------------------------------------------------------------------|
| ☆空き照会・予約の申込<br>施設名称から探す<br>カテゴリーから探す<br>施設種類から探す<br>使用目的から探す<br>全施設から探す                                                              |
| スマイメニュー<br>利用者登録された方専用メニューです。<br>[1]最近予約した施設を表示<br>2)申込可能な施設を表示<br>3]予約内容の確認・取消<br>3]予約内容の確認・取消<br>3]<br>5]利用者情報の設定・変更<br>6]メッセージの確認 |
| ☆初めての方へ<br>本システムで施設を予約するためには、利用<br>者登録が必要です。<br>ご利用にあたって<br>利用者登録事前入力                                                                |
|                                                                                                    |

「予約内容の確認・取消」を選択してください。

2. ログイン(システムにお客様のみ入ります)

| 公共施設予約システム                                  |
|---------------------------------------------|
| ☆ログイン<br>利用者IDとバスワードを入力して、ログインを<br>押してください。 |
| 利用者ID                                       |
| バスワード                                       |
| [6] <b>ロ</b> ガイン                            |
| <u>[0]×==~</u>                              |
|                                             |

利用者 ID、パスワードを入力し、「ログイン」を選択してください。 ※既にログインしている(ID とパスワードで入っている)場合は、表示されません。 3. 予約の一覧

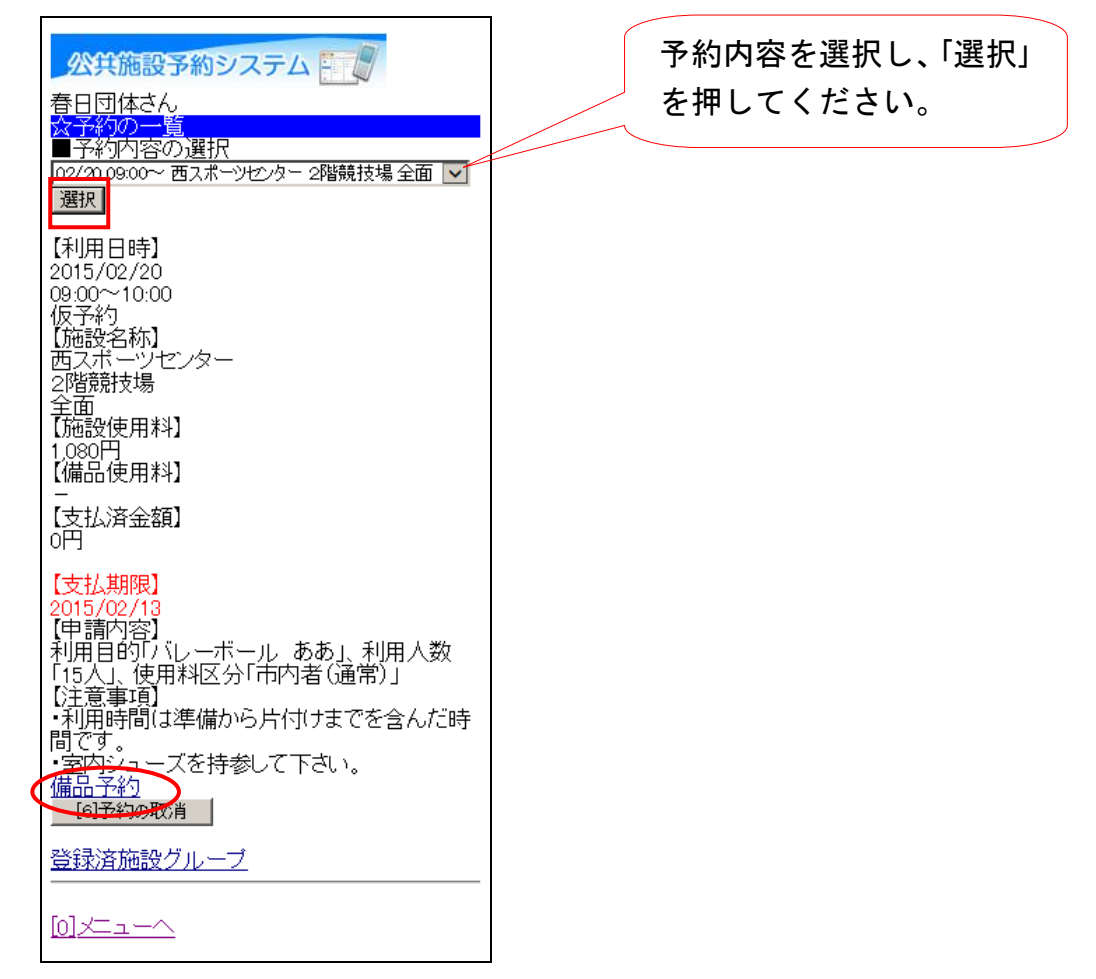

予約内容を選択し、「選択」を押すと下の表示が切り替わります。 備品の予約を変更したい場合、「備品予約」を選択してください。

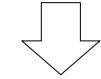

4. 備品の変更

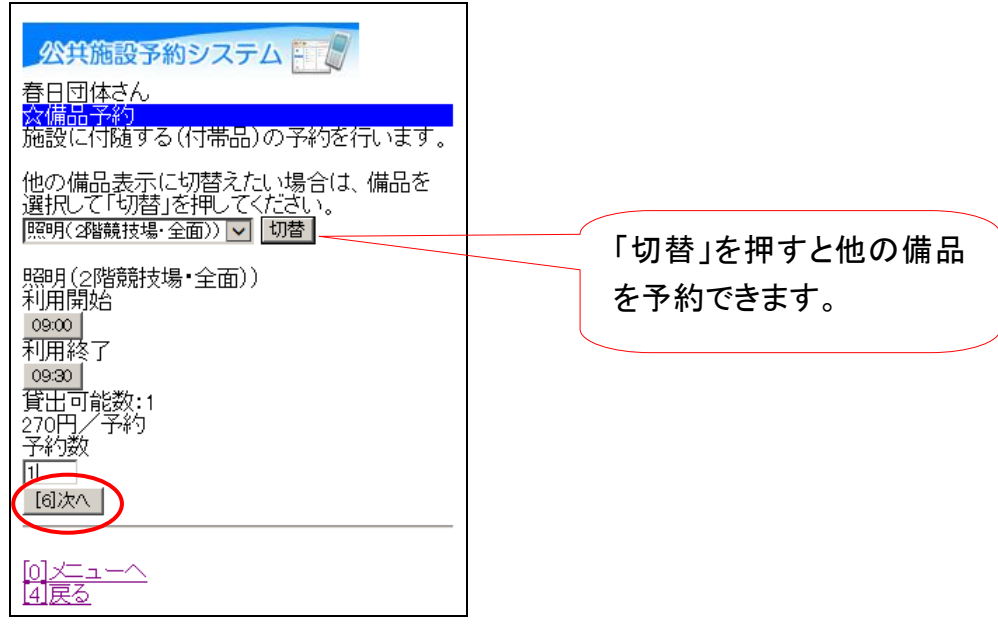

利用したい備品の数量を入力し、「次へ」を選択してください。

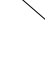

#### 5. 備品予約確認

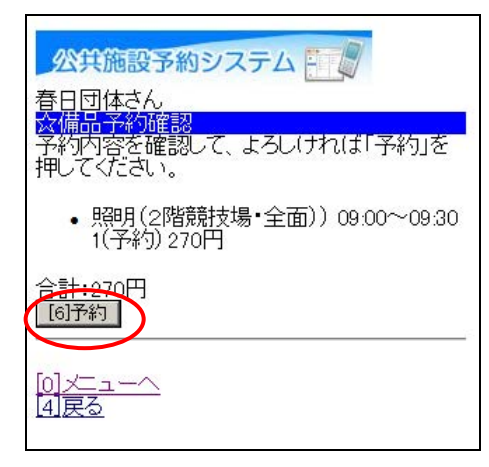

予約内容を確認し、「予約」を選択してください。

#### 3. 予約した内容の確認・取消手順

予約申込みをされた内容を確認し、取消す機能です。

1. サービスの選択

| 公共施設予約システム                                                                                                    |
|----------------------------------------------------------------------------------------------------|
| 会空き照会・予約の申込<br>施設名称から探す<br>カテゴリーから探す<br>施設種類から探す<br>使用目的から探す<br>全施設から探す                                                       |
| ☆マイメニュー<br>利用者登録された方専用メニューです。<br>11最近予約した施設を表示<br>20目込可能な施設を表示<br>31予約内容の確認・取消<br>41抽選申込の確認・取消<br>51利用者情報の設定・変更<br>61メッセージの確認 |
| ☆初めての方へ<br>本システムで施設を予約するためには、利用<br>者登録が必要です。<br>ご利用にあたって<br>利用者登録事前入力                                                         |
|                                                                                                    |

「予約内容の確認・取消」を選択してください。

- $\overline{\Box}$
- 2. ログイン(システムにお客様のみ入ります)

| <mark>公共施設予約システム</mark><br><mark> ☆ログイン</mark><br>利用者IDとバスワードを入力し<br>押してください。 | で、ログインを |
|-------------------------------------------------------------------------------|---------|
| 利用者ID<br>バスワード<br>[6ログイン                                                      |         |
| [0]メニューへ<br>[4]戻る                                                             |         |

利用者 ID、パスワードを入力し、「ログイン」を選択してください。

※既にログインしている(IDとパスワードで入っている)場合は、表示されません。

3. 予約の一覧

Г

| 公共施設予約システム                         | 予約内容を選択し「選択」 |
|------------------------------------|--------------|
| 春日団体さん                             | 「「「「「「「「」」」」 |
| ☆予約の一覧                             | を押してください     |
| ■予約内容の選択                           |              |
| 102/20.09:00~ 西スボーツセンター 2階競技場 全面 🔽 |              |
| 選択                                 |              |
| 【利用日時】                             |              |
| 2015/02/20                         |              |
| 0 <u>9:00</u> ~10:00               |              |
| 1反予希问<br>【安定言母                     |              |
| 「あえポーツヤンター                         |              |
| 2階競技場                              |              |
|                                    |              |
| 【施設使用料】                            |              |
| [(備品使用料]                           |              |
| 270円                               |              |
| 【支払済金額】                            |              |
| он                                 |              |
| 【支払期限】                             |              |
| 2015/02/13                         |              |
| 【中請内谷】<br> 利田日的[バレーボール ああ」 利田人数    |              |
| 「15人」使用料区分「市内者(诵常)」                |              |
| 【注意事項】                             |              |
| •利用時間は準備から片付けまでを含んた時               |              |
| 町(9)。<br> •家内シューズを持参して下さい          |              |
| 備品予約                               |              |
| [6]予約の取消                           |              |
| 28年3支体設力 ニゴ                        |              |
|                                    |              |
| F-7                                |              |
|                                    |              |

٦

予約内容を選択し、「選択」を押すと下の表示が切り替わります。 この予約を取消したい場合は、「予約の取消」を選択してください。

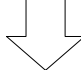

4. 予約取消の確認

| 公共施設予約システム                                       |
|--------------------------------------------------|
| 春日団体さん<br>☆予約取消の確認                               |
| 以下の予約を取用します。<br>内容がよろしければ「取消」を押してください。<br>【利用日時】 |
| 2015/02/20<br>09:00~10:00<br>/ 施語-2-2 称1         |
| 10歳2日かり<br>西スボーツセンター<br>21階競技場                   |
| 全面<br>[6]取2消                                     |
|                                                  |
| [4]戻る                                            |

予約取消内容を確認してください。 この予約を取消したい場合は、「取消」を選択してください。

### 5. 予約申込取消完了

| 公共施設予約システム                            |  |
|---------------------------------------|--|
| 春日団体さん<br><u> 容子約取消の完了</u>            |  |
| 以下の予約を取消しました。<br>【利用日時】<br>2015/02/20 |  |
| 09:00~10:00<br>【施設名称】<br>  西スポーツセンター  |  |
| 2階競技場<br>全面<br>系約一覧へ戻る                |  |
|                                       |  |
|                                       |  |

予約の取消しが完了しました。

「メニューへ」を選択してください。